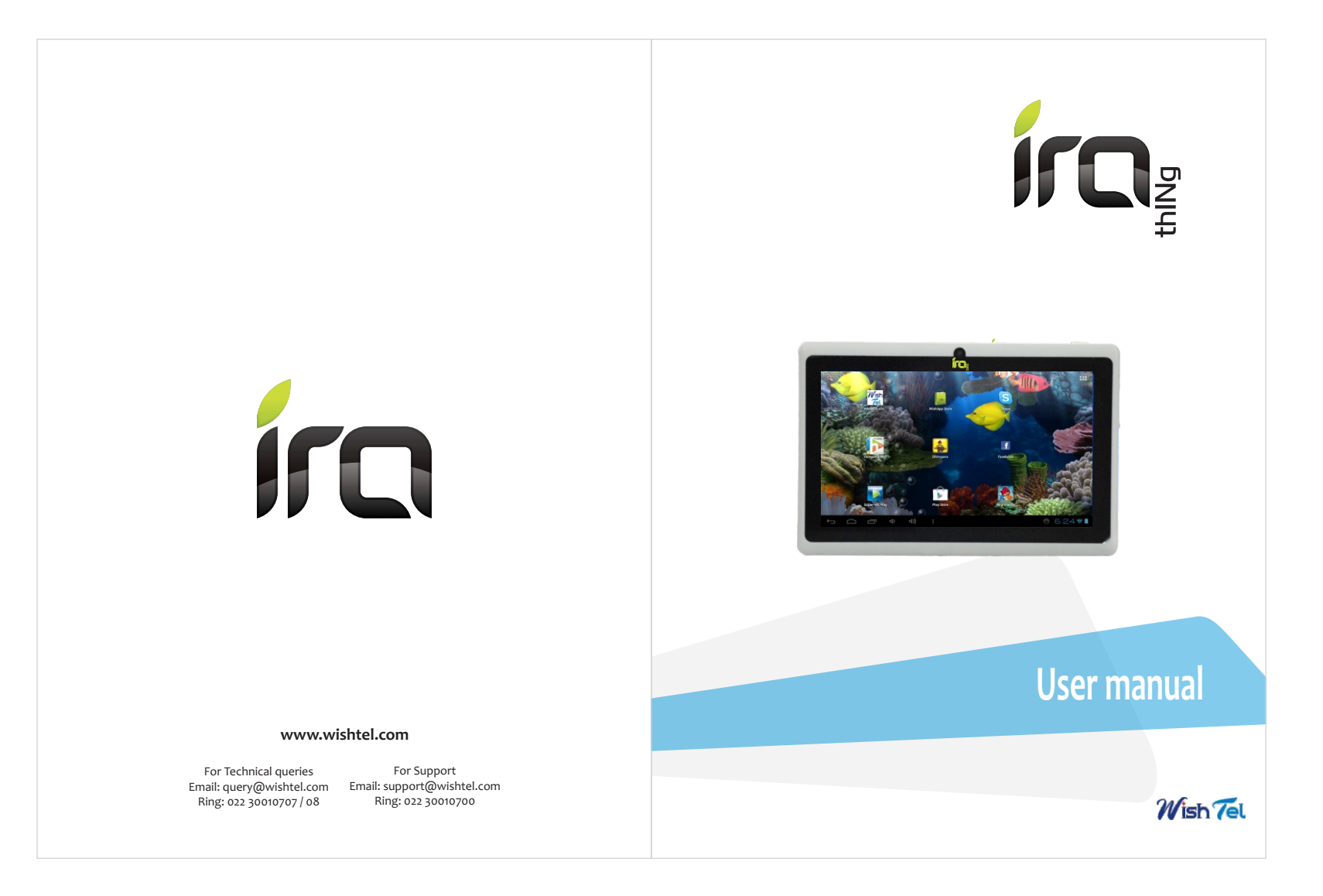

#### **Table of Contents**

| Table of   | Contents            |
|------------|---------------------|
| 1 Out Lo   | ok Desciption03     |
| 2 Power    | Button Usage03      |
| 3 Touch-   | Screen Navigation04 |
| 4. Using   | microSD Card04      |
| 5. Gettin  | g Started05         |
| 6. Launc   | .her06              |
| 7. Screer  | 1 Lock07            |
| 8. Pre-loa | aded Applications08 |
| 9. Deskto  | op menu functions09 |
| 10. Mana   | age Application11   |
| 11. Settir | ngs11               |
| 12. Appli  | cation Management12 |
| 13. Clock  |                     |
| 14. Mark   |                     |
| 15. Brow   | /ser16              |
| 16. Caler  | nder17              |
| 17. Came   | era20               |
| 18. Calcu  | ılator21            |
|            |                     |

| 19. Email22                |
|----------------------------|
| 20. File Manager25         |
| 21. My Music26             |
| 22. Video27                |
| 23. Gallery29              |
| 24. Gmail31                |
| 25. Maps                   |
| 26. Mango35                |
| 27. Wi-Fi Settings         |
| 28. Miscellaneous Settings |

Wish Tel

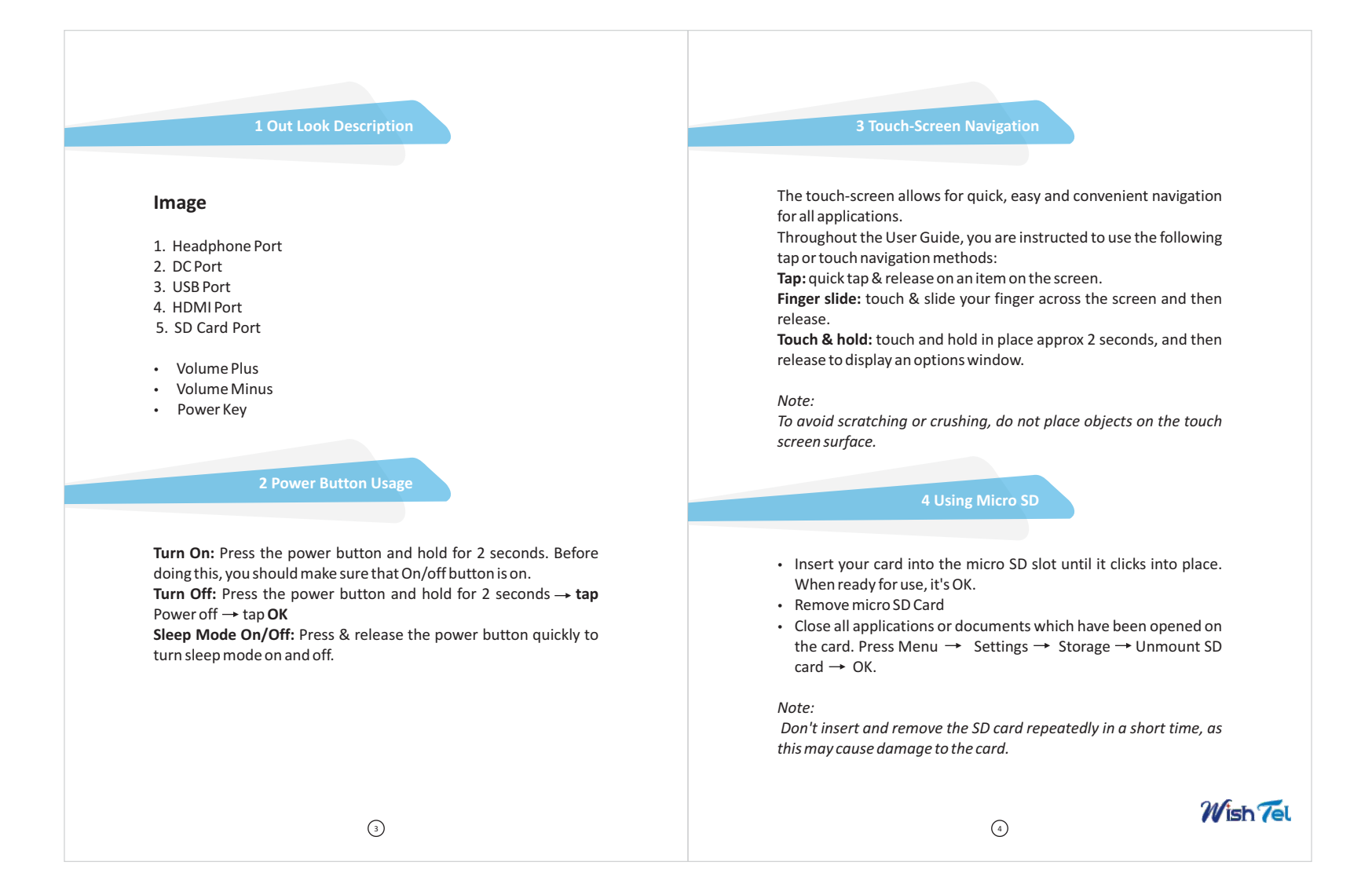

#### 5. Getting Started

# Charge the device

#### Note:

You cannot charge the battery using the USB cable.

You can use the device while the battery is charging, although the charging time is longer when operating and charging at the same time.

- Plug the power adapter into an electrical wall outlet named DC, and then connect to the device to fully charge the battery before use (approx. 4hour).
- While charging, the battery indicator light is red. When fully charged, the battery indicator light is off

# Turn the device on

Press the power button and hold for 2 seconds.

# **Start Wi-Fi Network**

• Turn on Wi-Fi

Since many features require a Wi-Fi connection, we recommend you set up your Wi-Fi network now. Press Menu  $\rightarrow$  Settings,  $\rightarrow$  Wi-Fi

 ${\sf Check\,Wi-Fi}\,to\,turn\,on.$ 

Connect to Wi-Fi

The device automatically scans and lists all local Wi-Fi Network found. A  $\blacksquare$  indicates secure networks that require login name/password to connect.

- Tap the desired network to which you want to connect, → enter the Network Password if applicable, → tap Connect.
- 2. Tap back key to return to the Home screen.

### Note:

If your Wi-Fi network is set as hidden, it won't be found by the auto scan. Tap Add Wi-Fi network and follow the prompts to add your network

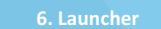

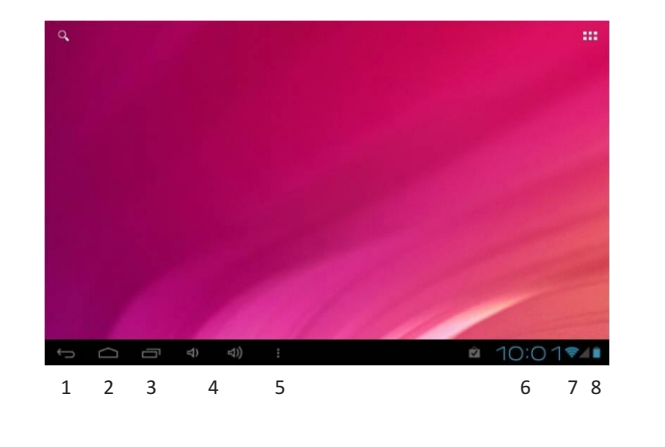

6

Wish Tel

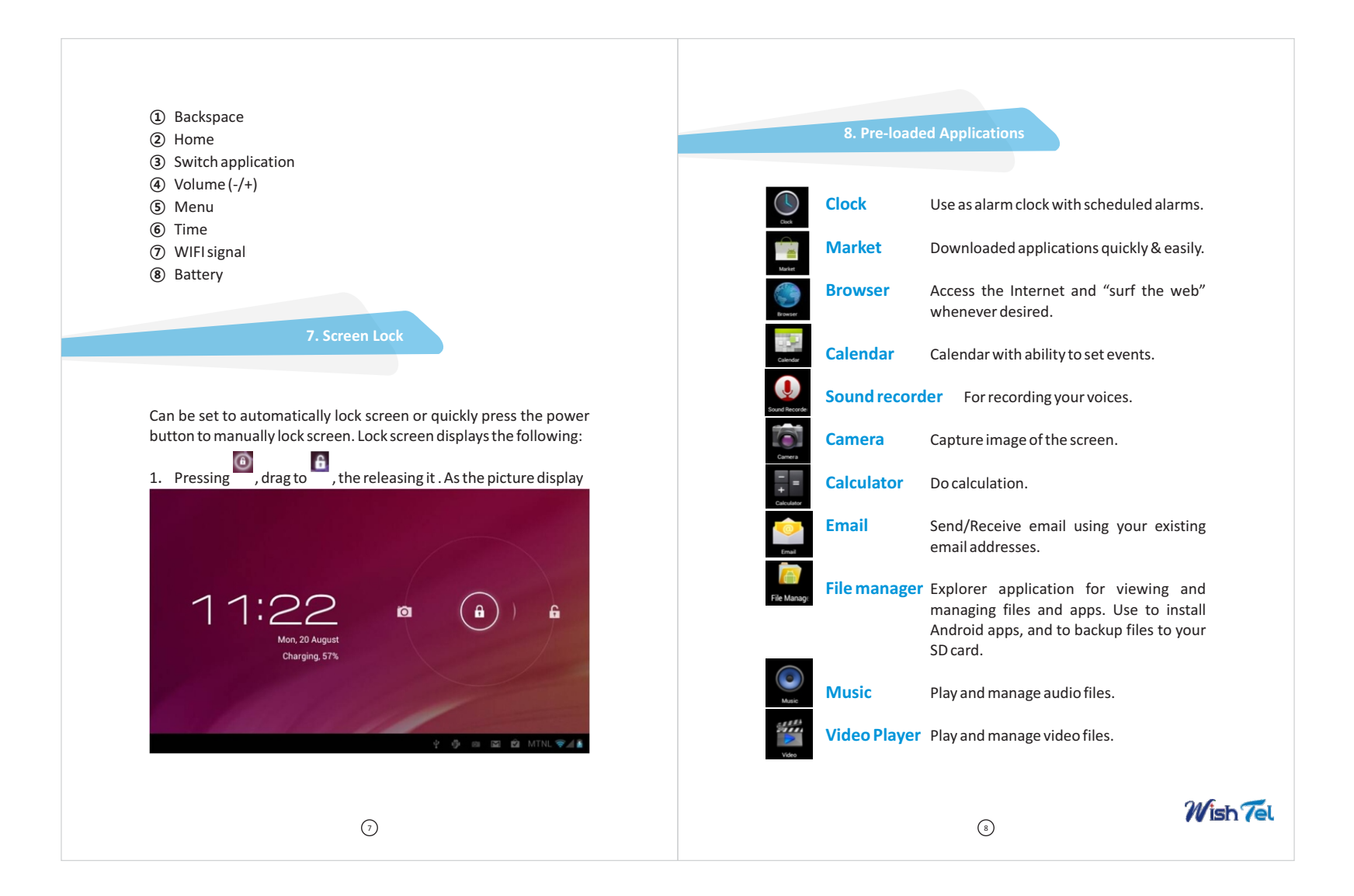

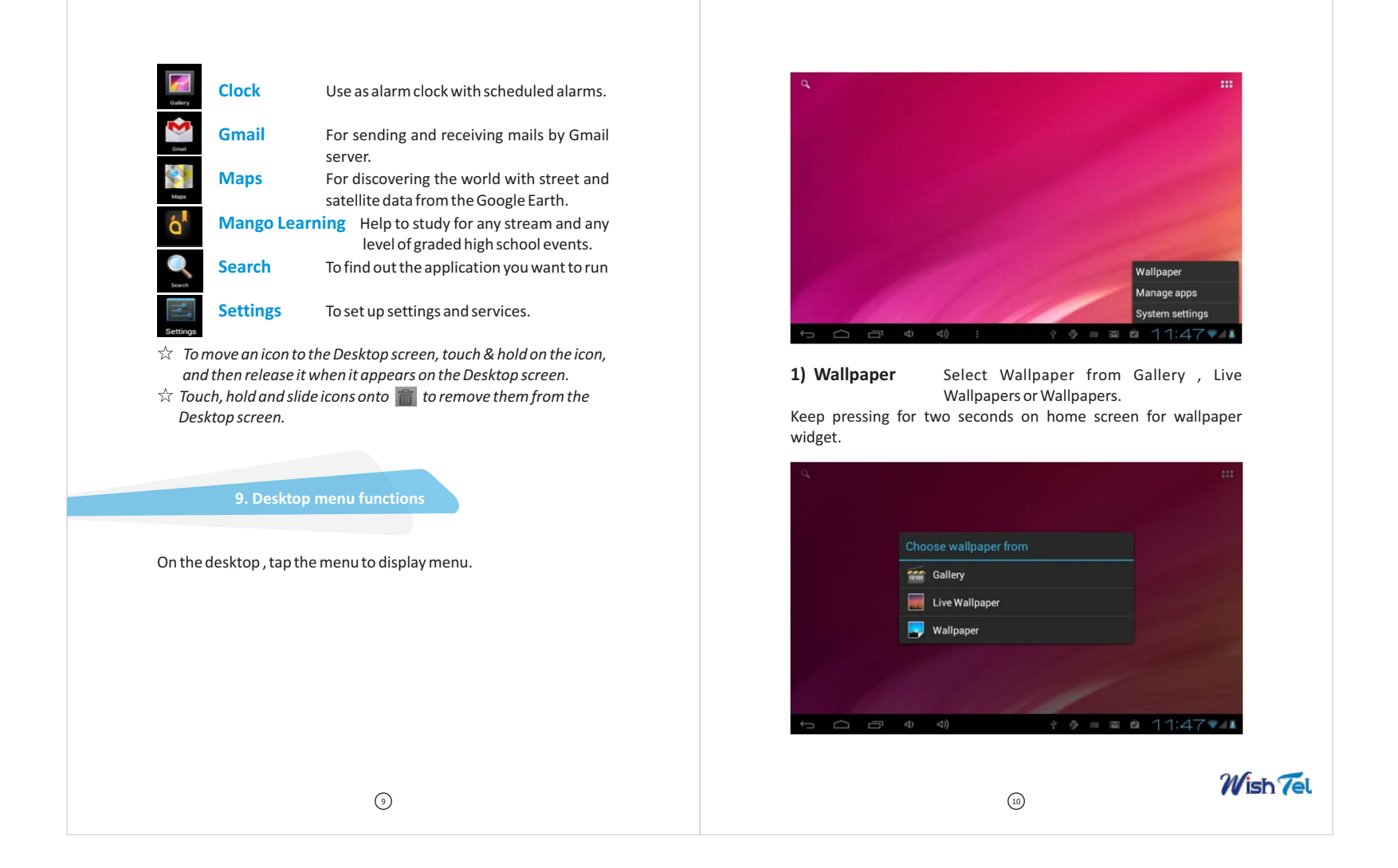

**2)** Manage apps Used to check all the application on the current device, click a program can be unloaded, mobile installation position, etc.

| Settings            |                                        | :  |
|---------------------|----------------------------------------|----|
| WIRELESS & NETWORKS | DOWNLOADED ON SD CARD RUNNING ALL      |    |
| 🕈 Wi-Fi 📃 🔍 🔊       | Adobe AIR                              |    |
| O Data usage        | Adobe Flash Player 11 1                |    |
| More                |                                        |    |
| DEVICE              | BB Big Buttons Keyboard Standard       |    |
| 🜗 Sound             |                                        |    |
| Display             | com.mobisystems.eaitor.omce_registerea |    |
| Storage             | Dhingana                               |    |
| Battery             |                                        |    |
| Apps                | <b>Facebook</b>                        |    |
| PERSONAL            | 298MB used 710MB free                  |    |
|                     | <u></u>                                | 21 |

#### 3) Setting

See behind "Settings" section.

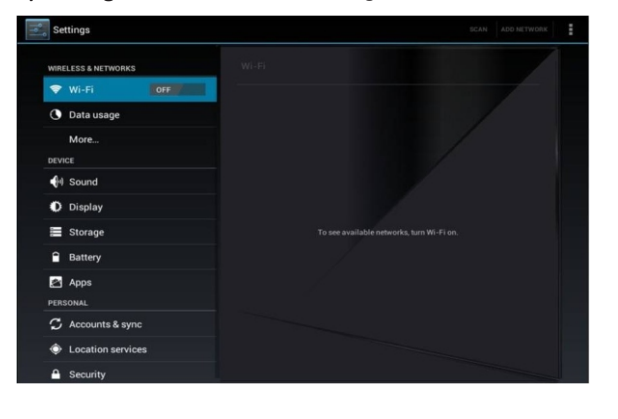

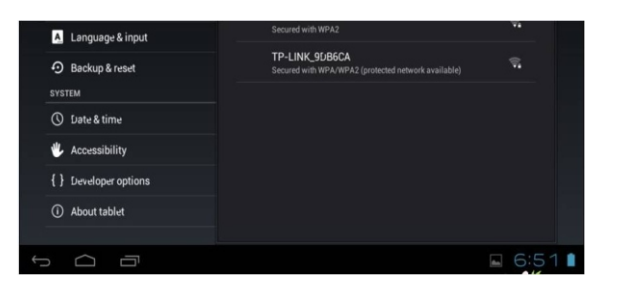

# 4) Application Management

#### Install Android Applications

Purchased or free Android applications that you have downloaded to your computer can be installed quickly & easily on your Tablet using the **application**.

- 1. Copy the **.apk** files that you want to install onto a SD card or USB device, → insert or connect to your Device.
- 2. Tap the 🎲 ApkInstaller application icon.
- 3. Tap Install and locate the folder (Internal Memory or TF Card) in which the .apk application files were saved.
- 4. Tap on a **.apk** file → Install.

The application is installed and the application icon is added to the **Applications** screen.

Tap **Open** to launch the application now, or tap **Done** to return to the **ApkInstaller** screen.

# Download Android Applications direct from a Website

You can download Android applications directly from websites, and then quickly and easily install them on your device.

12

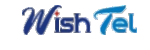

- 1. Tap the 🗣 Web application icon to launch the internet browser.
- 2. Enter the desired website URL, and tap the download link for the application you want to install on your device.
- 3. After the download is complete, touch & hold on the download file (in the **Download history** screen), → tap **Open** → Install.

**Download Android Applications direct from APP Market** Please refer to Chapter 14 **"APP Market"** 

# **Uninstalling Android Applications**

You can also quickly and easily uninstall the Android applications that you have installed.

1. Press Menu → Settings → Applications

- 2. Tap the application you want to uninstall, → Uninstall.
- 3. Tap **OK** to confirm the Uninstall.

You can also use  ${\bf ApkInstaller}$  to uninstall the Android applications

1. Tap the 📦 ApkInstaller application icon.

2. Tap Manage.

- 3. Tap one **.apk** from the application list and tap **Uninstall.**
- 4. Tap OK to confirm to uninstall the .apk.

# 5. CLOCk

#### Alarm

You can use your device as an alarm clock by setting multiple alarms.

- Add Alarm
- 1. Tap the 🖳 Clock application icon.
- 2. Press Menu key → Add alarm.
- 3. Set up your alarm as desired.
- 4. Tap Turn on alarm to activate the alarm.
- 5. Tap Done or tap Revert to reset your alarm again.

# Note:

- This clock icon 👽 displayed at the bottom of screens indicates that one or more alarms have been set and are active.

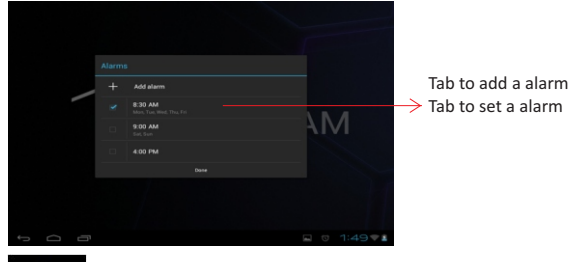

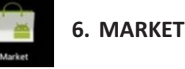

The App Market has many applications that you can quickly and easily download to your MID. Before using **APP Market**, you have to make sure you device have a internet connection (Please refer to **Chapter 25 Wi-Fi**)

# **Download Applications**

1. Tap the 🛜 App Market application icon and tap Accept on the bottom of the screen.

# Note:

- The first time, you are prompted for your App Market login information. If you have not yet registered an account, tap **Register**. Otherwise, tap **Login** and enter your login information and then tap **Login** again.

2. You can select applications from the default **Featured** group, or tab **Apps/Games** on bottom of the screen on the left to choose from the application list by categories, or you can also search applications by name by tapping the icon  $\bigcirc$ .

(14)

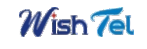

- 3. Tap any application you want to download,  $\rightarrow$  **FREE**  $\rightarrow$  **OK**. When download process started, the icon 🛓 will be displayed on the status bar. When the icon 🚊 is displayed on the status bar, the app is downloaded successfully.
- 4. Slide down the status bar and tap the "Successfully installed" →tap **Open** to launch it now or tap **Uninstall**.
- 5. Press Back key to return to the market screen to download other applications.

# **App Market Function Menu**

Press Menu key to display the App Market Function Menu.

- Search Tap to enter the keys of the application you want to search.
- My Apps

This page displays the apps installed on your device that can be also found in the APP Market.

#### **Uninstall apps** (With **Installed** displayed on right of the item)

- 1. Tap the app you want to uninstall.
- 2. Tap Uninstall.
- 3. Tap "OK" when display a dialog.

#### Update apps (For FREE displayed on right of the item)

- 1. Tap the app you want to update
- 2. Tap FREE → OK

# Settings

You can see some settings, such as: Filtering level and Notifications settings.

Filtering level Set the filtering rules as desired Notifications Set whether a notification prompt when application is downloaded.

# • Help

If you have some doubts, please refer to this part.

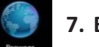

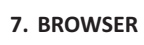

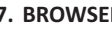

Using Browser to surf the web.

# **Opening Browser**

Tap the browser icon on the Home screen , and then you can open the Web browser.

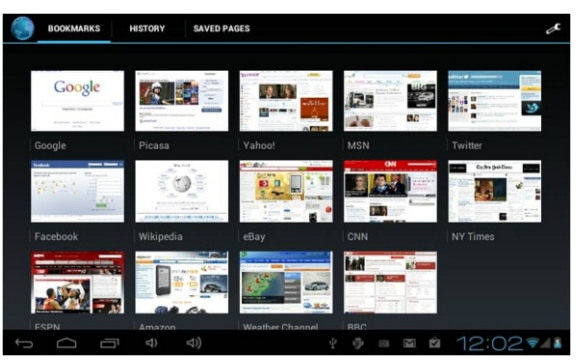

**Browser options** 

Press Menu key to see browser options:

| Options      |                                                   |
|--------------|---------------------------------------------------|
| Open         | Open a new browser window.                        |
| Bookmarks    | See your bookmarks.                               |
| Windows      | View the browser windows that are currently open. |
| Refresh      | Refresh the current page.                         |
| Back/Forward | Navigate to previously viewed pages.              |
| More         | Shows additional browser options.                 |

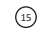

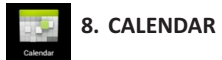

# Tap the 🗳 Calendar application icon.

For the first time using the **Calendar**, you need to add an **Exchange** account or a **Gmail account**. Enter the account address and password information, click **Next** and follow the prompts to complete the account configuration. Then you can use the **Calendar**.

#### **Open Calendar**

Events from each account you've added to your device and configured to synchronize calendars is displayed in Calendar. There are different views you can choose in Calendar by pressing Menu key and touch **Agenda View, Day View, Month View, Week View.** 

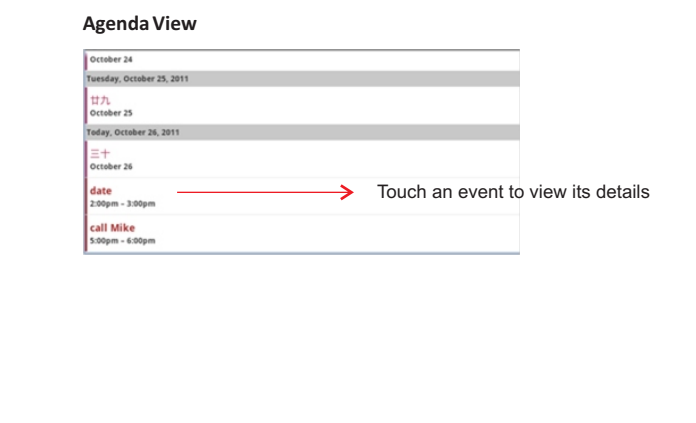

#### Day View

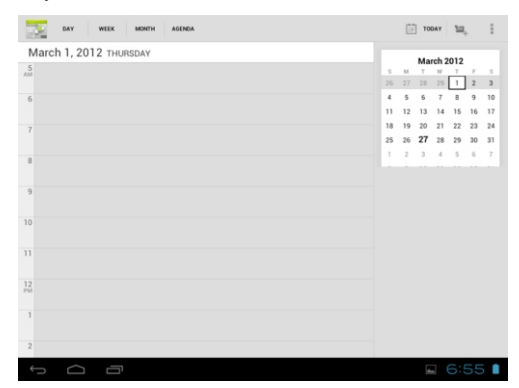

### Week View

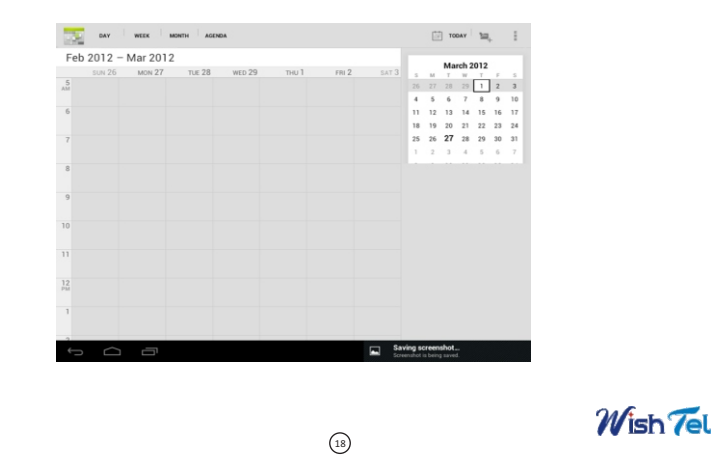

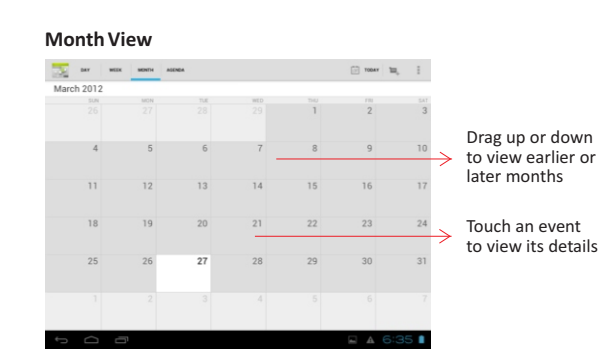

#### **Creating an Event**

1. In any view of Calendar, press Menu key -> More -> New event.

- 2. Add details about the event
- 3. Press Menu and touch **Show extra options** to add details about the event
- 4. Scroll to the bottom of the event details screen and tap **Done**.

# Edit /Delete/View an Event

To edit an event, touch and hold the event, then touch **Edit event**. Edit event details, then when you're done, touch **Done**.

To delete an event, touch and hold the event, then touch **Delete** event.

To view an event, touch and hold the event, then touch **View event**.

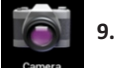

9. CAMERA

Tap the 📓 Camera application icon.

#### **Take Pictures**

- 1. In **Camera**  $\rightarrow$  tap (o) to take the picture.
- 2. The picture will be saved automatically.
- 3. Tap the picture thumbnail on the up right corner **Gallery** to scan the picture.
- 4. Press Back to the Camera.
- 5. Press Back to exit the Camera and back to the Home screen.

#### **Take Videos**

- 1. Tap switch to video, and you can take videos.
- 2. Tap 🖲 to begin and tap 🖲 to stop.
- 3. The video will be saved.
- 4. Tap the video thumbnail 🔜 to play the video.
- 5. Press Back to the Camera.
- 6. Tap 🖸 switch back to camera.
- 7. Press Back to exit the Camera and back to the Home screen.

#### Photo options

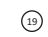

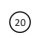

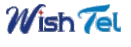

#### Month View

| Options         |                                                                                                    |
|-----------------|----------------------------------------------------------------------------------------------------|
| Scene mode      | Select a setting for better image capture under different lighting environments: Auto, Night.                                               |
| Picture quality | Choose from Fine, Super fine, and Normal.                                                                                                   |
| Color effect    | Apply different color effects on image. Choose<br>Sepia, Mono, Negative, Red Tint, Blue Tint, or<br>Green Tint to apply tints to the image. |
| Camera settings | Choose it can restore defaults.                                                                                                    |
| Store location  | Save the latitude and longitude of where the device was taken so the photo can be displayed on Google Maps or used in other applications.   |
| White balance   | Compensate for color differences in different lighting                                                                                      |

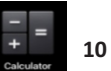

# 10 CALCULATOR

- 1. Tap the Calculator application icon on home screen to launch it.
- 2. Tap the numbers and sign of operation to do the calculation.
- 3. Tap **CLEAR** to clear the result one by one, tap and hold **CLEAR** to clear all.

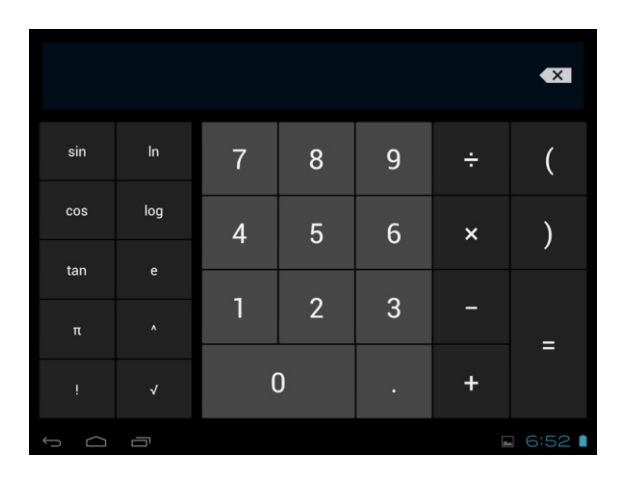

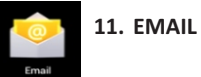

POP3 and SMTP accounts are supported.

### Add Email accounts

You can enter one or more personal email addresses that you would like to access through your Tablet.

- 1. Tap the 🔮 Email application icon.
- 2. On the Your Accounts screen, tap Next.
- 3. Tap in the Email address entry field,  $\rightarrow\,$  enter your email address.
- 4. Tap in the Password entry field,  $\rightarrow$  enter your email password.
- 5. Tap Done.

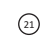

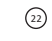

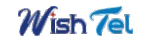

6. Manual Setup (optional): The server settings are automatically populated based on your email account provider (i.e., gmail.com, etc). However, if you need to change the server settings tap Manual Setup and make necessary changes.

# 7. Tap Next.

8. Optional: Enter a name for the account.

9. Enter name for outgoing message,  $\rightarrow$  tap Done.

#### Note:

- After setup, if you are unable to connect to a free email account, check with your email provider to make sure their servers support free accounts on Post Office Protocol (POP) or Simple Mail Transfer Protocol (SMTP).

#### **Email Inbox**

1. Tap the 🤮 Email application icon.

- 2. If you set up only one email account, it opens immediately. If you set up multiple accounts, they are listed in the **Accounts** screen.
- 3. Tap on the desired email account,  $\rightarrow$  tap **Inbox**.

#### Open Email Message

- 1. On the **Inbox** screen, tap on an email to open it.
- 2. For attachments, tap **Open** to launch appropriate application, or tap **Save** to save attachment to a SD card.
- 3. To replay, tap **Reply** or **Reply all**.
  - a. Tap in the Compose Mail entry field to enter your reply message.
- b. Tap **Send** to send immediately, **Save as draft** to save without send or **Discard** to discard without saving or sending.
- 4. To delete the email immediately, tap Delete.

### Compose New Email Message

- 1. On the Inbox screen, press Menu key  $\rightarrow$  **Compose**.
- 2. Tap in the **To** entry field and then enter the recipient's email address.
- Optionally, if you want to add Cc or Bcc recipients, press Menu key → Add Cc/Bcc, and then enter the recipient's email address.
- 4. Tap in the **Subject** entry field to enter your desired subject title.
- 5. Tap in the **Compose Mail** area to enter your personal message.
- 6. If desired, press Menu key  $\rightarrow$  Add Attachment to attach a file.
- 7. When ready to send the email, tap **Send** button or press Menu key→**Send**.

#### **Edit Email Account**

- 1. Tap the 🎴 Email application icon.
- 2. On the Inbox screen, press Menu key -> Account settings.
- 3. Set your desired preferences to customize your email account.
- 4. Press Back key to return to the Inbox screen.

#### **Delete Email Accounts**

If you have multiple accounts, and you delete the account designated as the default account, the next email listed is automatically set as the default.

- 1. Tap the 🄮 Email application icon.
- 2. On the **Inbox** screen, press Menu key  $\rightarrow$  **Accounts**.
- 3. Touch & hold on the account you want to delete.
- 4. In the pop-up Account options window, tap Remove account.
- 5. Tap **OK** to confirm the deletion.

#### Set Default Email Account

You must always have one account designated as the default account, so if you have multiple email accounts, you can select any one as the default.

(24)

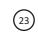

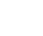

Wish Tel

# 1. Tap the 🎴 Email application icon.

- 2. On the Inbox screen, press Menu key  $\rightarrow$  **Account Settings**.
- 3. Tap Default Account to select it.

If you delete the account that was designated as the default account, the next email listed is automatically designated as the default.

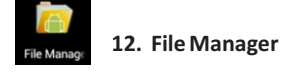

Tap the Tile Browser application icon to view the files on all storage devices (*Internal memory, SD card, USB*), and to quickly & easily install Android application on your Tablet.

|     | -           | 0           |          |       | Ŷ |  | 8        |   | ĭ  |     | D              |
|-----|-------------|-------------|----------|-------|---|--|----------|---|----|-----|----------------|
| /mn | t/sdcard    |             |          |       |   |  |          |   |    |     |                |
| ۵   | Adobe AIR.a | pk          |          |       |   |  |          |   |    | 5   | i.84 Mb  -rw   |
| -   | Alarms      |             |          |       |   |  |          |   |    | c   | ) items   -drw |
| -   | Android     |             |          |       |   |  |          |   |    | 1   | items   -drw   |
| ۵   | com.bigbutt | ons_181.ap  | k        |       |   |  |          |   |    | 112 | 2.93 Kb  -rw   |
| ۲   | com.dhingai | na.free.app | 27-2.9.  | 5.apk |   |  |          |   |    | 1   | .94 Mb  -rw    |
| ۵   | com.world.n | ewspapers_  | ,141.apk | ¢     |   |  |          |   |    | 1   | .53 Mb  -rw    |
| -   | DCIM        |             |          |       |   |  |          |   |    | 2   | 2 items   -drw |
| +   | Download    |             |          |       |   |  | ()<br>() | Ś | 12 | 1:  | 37/1           |

#### **Delete files**

Tap and hold on the folder/file you want to delete,  $\rightarrow$  tap **Delete** 

# Install android application

Using Explorer to install android application. Before doing this please copy the **.apk** files into SD card or your internal memory.

- 1. Tap the 🔡 File Browser application icon to view the files
- 2. Tap one **.apk** that you want to install on your devices

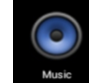

# 13. MY MUSIC

#### Get music

- Transfer music using USB
- Transfer music files from a computer to your memory card.
- With a memory card inserted, and your tablet showing the home screen, connect a USB data cable from you tablet micro USB port to a USB port on you computer. Your tablet should show in the status bar.
- 2. Your tablet shows a USB connection dialog, at the top of the screen, Flik down, then touch **USB connection**, You can't use the files on you memory card while it is connected.
- 3. Touch Turn on USB storage.
- 4. Tap "OK" to confirm the dialog.
- 5. Drag and drop you music to a folder on the memory card.
- 6. When you're done, select the "Turn off USB storage".

#### Play Music

- 1. Tap the 🔘 My Music application icon.
- Tap any audio file from Albums/Artists/Songs/Playlists/ to play it.
- 3. To stop the music, tap the **Pause** icon.
- 4. To leave the music playing and return to previous screens, press Back key to return to the **Home** screen.

26

25

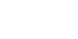

Wish Tel

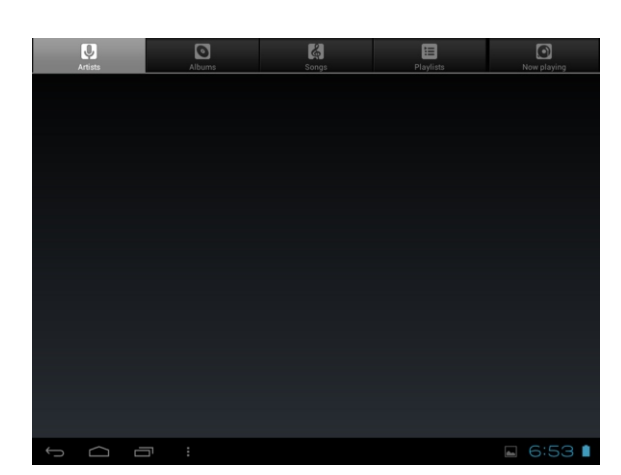

At this interface, you can do: view the lyrics, play / pause, switch to the previous / next song, loop play, random play etc.

#### The Operation with Music and Playlist

#### Add to playlist

You can add it to a playlist. Following the steps below:

1. On the media file list view tap and hold on any file and tap Add to playlist

2. On playing music view press Menu key  $\rightarrow$  Add to playlist.

# • Rename or Delete playlist

Tap and hold in the playlist(such as: New playlist 1).  $\rightarrow$  tap Rename or Delete.

# Delete music

When a song is playing, you can deleted by pressing Menu key >Delete

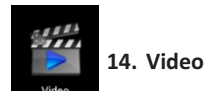

#### **Play Video**

- 1. Tap the **My Video** application icon.
- 2. Touch any video from the video list.
- 3. Tap on the playing video screen, the options displayed on the screen below.

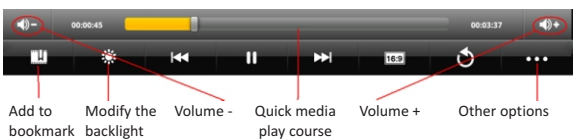

### Add to bookmark

Touch to record the current play course during a video is playing. Next time you open this video, you can choose to play from the bookmark or from the very beginning.

#### Other options

#### Delete BookMark And Play from beginning

During playing a video which has been added a bookmark touch it and the video will play from the beginning.

#### Delete bookmark

During playing a video which has been added a bookmark touch it and the bookmark added to it will be deleted.

28

#### Play mode

During playing a video, touch **play mode** you can choose:

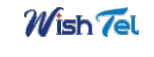

SingleAfter the current video is over, the playing is stopped.Repeat oneThe current video will be played in repetition.Repeat allAll the videos will be played in repetition.

- Help Show some help information about the video player.
- **Return** Back to the playing video view

# 15. GALLERY

#### Opening Gallery and viewing your albums

- 1. Touch the Gallery icon in the Launcher or on the Home screen **OR**
- 2. Open Gallery from Camera by touching the thumbnail image at the top right

#### OR

3. Open Gallery from Camera by pressing Menu and touching Gallery..

Note:

- If you have a great many pictures or videos on your SD card or USB storage, it may take Gallery a few minutes when you open it to discover and organize them.

#### Working with albums

# Open Gallery and touch the album whose contents you want to view

Albums open displaying the pictures and videos they contain in a chronologically ordered grid. The name of the album is shown at the top of the screen. You can touch a picture or video to view it.

# • Get the details of an album

- 1. Open the main Gallery window
- 2. Press Menu
- 3. Check or uncheck the albums you want details about
- Delete an album
- 1. Open the main Gallery window
- 2. Check or uncheck the albums you want details about
- 3. Touch the 📷 at the top of the screen

#### Working with pictures

- View and browse pictures Open Gallery album and touch a picture
- Watch a slideshow of your pictures
- 1. Open Gallery album and touch a picture
- 2. Touch on the picture to see the controls of the picture. You can see "Slideshow" on the bottom of the screen. Touch it to see pictures in a slideshow
- Edit/crop a picture
- 1. Open Gallery album and touch a picture
- Press Menu and you will see edit/crop on the top of the screen. Touch edit->edit the picture Touch crop-> crop the picture
- Get details about a picture
- 1. Open Gallery album and touch a picture
- 2. Press **Menu** and you will see **details** on the top of the screen.
- 3. Touch **Details** to get more information about the picture.

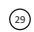

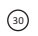

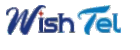

#### Set the picture as wallpaper

- 1. Open Gallery album and touch a picture
- Press Menu and you will see set pictures as on the top of the screen.
- 3. Touch **Set as** and **crop** on the top of the screen.

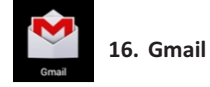

#### Opening Gmail and your Inbox

# • Open Gmail

Touch Gmail icon Monthe Home screen or in the Launcher. When you open Gmail, the current Google Account is displayed at the top of the Inbox. If you have more than one account, you touch the current account to switch accounts.

#### Open your Inbox when Gmail is running

1. Press Back until you return to your Inbox

#### OR

- 2. When reading a message press Menu and touch Go to Inbox. OR
- When viewing a list of labeled conversations press Menu and touch More -> Go to Inbox

#### Switching accounts

Gail displays conversations, messages, and settings from one Google Account at a time. If you have more than one account, you can open the Accounts screen to view how many unread messages you have in each account and to switch accounts.

1. From your Inbox, touch the current account at the top right of the screen. Or press **Menu** and touch **Accounts**.

# Each account is listed, along with the number of unread messages in your Inbox

| Inbox          | 7 | LEONARD GREEN                        | 33 | PAYPAL PAYMENT -                                      | Mar 27 | ~ 1   |               |
|----------------|---|--------------------------------------|----|-------------------------------------------------------|--------|-------|---------------|
| Priority Inbox | , | LEONARD GREEN                        | 33 | Re: Windows 7 Ultimate                                | Mar 20 | 3     | Tab to searcl |
| Starred        |   | Torsten, me 4                        | 35 | Boense keys - Hi, I need<br>another 2x key for Office | Mar 15 | Z     | Tab to create |
| Chats          |   | Justin, me, Justin 3                 | >> | Re: bitdefender internet<br>security 2011 2 year      | Mar 12 | ÷     | a new mail    |
| Sent           |   | Jose Nunes (LinkedIn<br>Invitations) | >> | Reminder about your invitation from Jose              | Mar 12 | *     |               |
| Drafts         |   | CARL BUTLER                          | >> | Re: Norton Internet<br>Security 2011 2 Year           | Mar 11 | ×     |               |
| All Mail       |   | Jose Nunes (LinkedIn<br>Invitations) | >> | Reminder about your<br>invitation from Jose           | Mar 6  | *     |               |
| Spam           |   | me, Nauth 2                          | >> | Office Professional Plus<br>2010 TPC KEY -            | Mar 5  | ster. |               |
| ECENT LABELS   |   | Jose Nunes                           | >> | Invitation to connect on<br>LinkedIn - (image:        | Mar 4  | $\pi$ |               |
| Inbox          | 7 | me, Nauth 5                          | 20 | Norton Internet Security<br>2012 2 Year License for   | Mar 3  | ÷     |               |

2. Touch the account that contains the email you want to read. *Note: Here we only have one accounts.* 

#### Read a message

Touch a conversation that contains the messages you want to read. The message header shows who sent the message, when, who it was sent to, and other information. Icons indicate whether the message has an attachment and the sender's Google. When reading messages in a conversation, you can use the buttons at the bottom of the screen to archive the entire conversation. Use the left and right arrow buttons at the bottom of a message to open the next or previous conversation in the Inbox.

#### • Work with an attachment

Gmail can display some kinds of attached images ( .png, jpeg, depending on your device) in a message. Others have a Preview or Download button you can use. Depending on the applications installed on your device, you may also be able to download and read a variety of kinds of files, including spreadsheets (.xls), word-processing documents (.doc), or PDF files (.pdf). Other applications may add support for opening other kinds of file.

32

Wish Tel

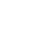

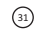

Attachments you download are stored on your device's USB storage or SD card. Image files are added to albums in Gallery.

#### Composing and sending a message

- Compose and send a message
- 1. When viewing the Inbox, press Menu and touch Compose

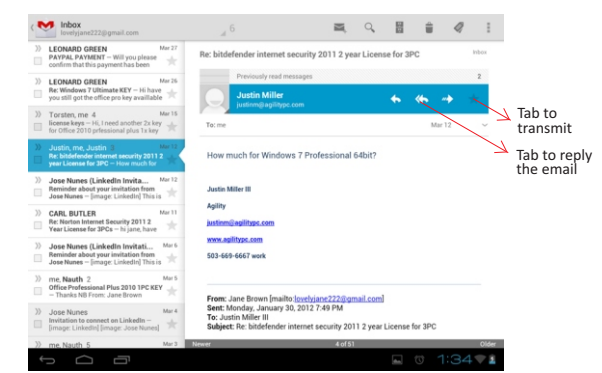

2. Enter all the information that is needed for a message and touch 🖃 to send the message.

#### • Attach a photo to a message

- 1. Press Menu key on the view of composing message and touch **Attach** on bottom of the screen.
- 2. Touch to choose a picture to attach as an attachment for the message.
- Replying to or forwarding a message
- 1. Touch the reply icon is on the view of the conversation that you want to reply.

Or touch the arrow 🚺 to display the Forward icon for forwarding a message.

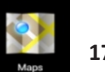

# 17. Maps

Google Maps for Android includes the Maps application as well as the Latitude, Navigation, and Places components, each available within Maps and as a separate shortcut in the Launcher.

# • Open maps

Touch Maps icon in the Launcher or on the Home screen. *Note:* 

- And for the first time you open Maps you should use Wi-Fi to download the maps data.

Move the map

Drag the map with your finger

#### • Zoom on the map

- 1. Touch the plus or minus side of the Zoom control. **OR**
- Double-tap a location on the map with one finger zoom in that location top once with two fingers to zoom out.
  OR
- 3. Touch an area with two fingers at once and spread them apart to zoom in; pinch them together to zoom out.

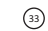

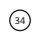

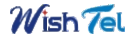

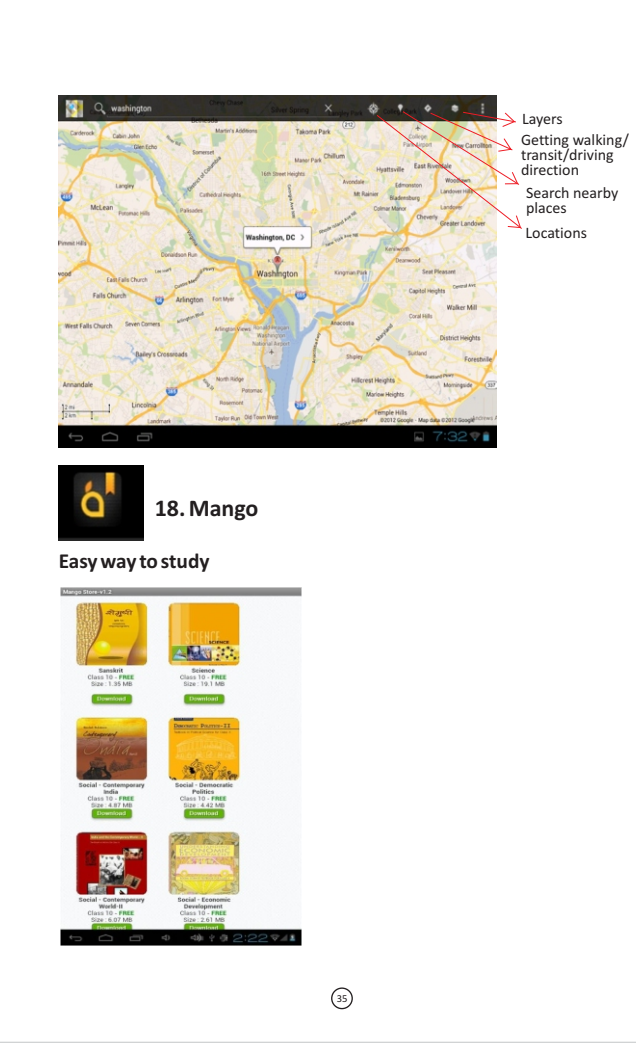

# 19. Wi-Fi

#### Connecting to Wi-Fi networks

1. Press Menu -> Settings -> Wi-Fi on any screen.

- 2. Check Wi-Fi item on the top of the screen to turn it on.
- 3. Touch a network to connect to it.
- Note:

- If the network is open, you are prompted to confirm that you want to connect to that network by touching **Connect**.

If the network is secured, you're prompted to enter a password or other credentials. (Ask your network administrator for details.)

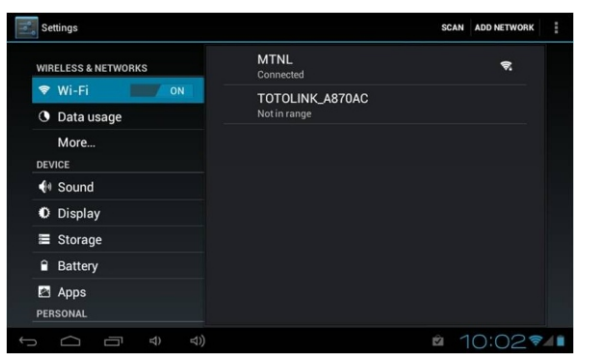

# Receive notifications when open networks are in range

By default, when Wi-Fi is on, you receive notifications in the Status bar when your device detects an open Wi-Fi network.

Wish Tel

- 1. Turn on Wi-Fi, if it's not already on
- 2. In the Wi-Fi settings screen, check Network notification. You can uncheck this option to stop receiving notification.

#### Add a Wi-Fi network

- Turn on Wi-Fi, if it's not already on. If you're adding a Wi-Fi network when first setting up your device, Wi-Fi is turned on automatically.
- 2. In the Wi-Fi settings screen, touch Add Wi-Fi network (at the bottom of the list of discovered networks).
- Enter the SSID (name) of the network. If the network is secured, touch the Security menu and then touch the type of security deployed on the network.
- 4. Enter any required security credentials.
- 5. Touch Save.

The device connects to the wireless network. Any credentials that you entered are saved, so you are connected automatically the next time you come within range of this network.

#### Forget a Wi-Fi network

You can make the device forget about the details of a Wi-Fi network that you added— for example, if you don't want the device to connect to it automatically or if it is a network that you no longer use.

- 1. Turn on Wi-Fi, if it's not already on.
- 2. In the Wi-Fi settings screen, touch & hold the name of the network.
- 3. Touch Forget network in the dialog that opens.

#### Wi-Fi Settings screen

In addition to the settings described in this section, you can press Menu and Advanced Wi-Fi settings as described in "Advanced Wi-Fi Settings screen"

#### • Wi-Fi

Check to turn on Wi-Fi so you can connect to Wi-Fi networks. When connected to a network, displays the network's name.

# Network notification

Check to receive a notification when an open Wi-Fi network becomes available.

Wi-Fi networks

Displays a list of Wi-Fi networks you've previously configured and those detected when the device last scanned for Wi-Fi networks.

Add Wi-Fi network

Opens a dialog where you can add a Wi-Fi network by entering its SSID (the name it broadcasts) and security type.

#### Advanced Wi-Fi settings screen

Wi-Fi sleep policy

Opens a dialog where you can set whether and when the Wi-Fi radio disconnects. Disabling sleep uses more battery power.

MAC address

The Media Access Control (MAC) address of your device when connecting to Wi-Fi  $% \left( {{\rm{D}}{\rm{P}}{\rm{P}}{\rm{$ 

IP address

The Internet Protocol (IP) address assigned to the device by the Wi-Fi network you are connected to (unless you used the IP settings to assign it a static IP address).

IP settings

If you check **Use static IP**, you can use the IP settings to enter an IP address and other network settings for you device manually, rather than using the DHCP protocol to obtain network settings from the Wi-Fi network itself.

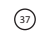

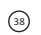

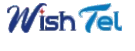

|          | i i          |
|----------|--------------|
|          |              |
|          |              |
| Settings | 32. Settings |

| Wireless & networks | Wi-Fi                 | Turn on Wi-Fi.                                                                                                    |
|---------------------|-----------------------|----------------------------------------------------------------------------------------------------|
|                     | Wi-Fi Settings        | Set up & manage wireless access poin                                                                                                    |
|                     | General sync settings | Sync accounts settings                                                                                                    |
| A                   | Manage accounts       | Accounts management                                                                                                    |
| Accounts & sync     | HDMI Resolution       | Set the resolution before using HDMI                                                                                                    |
|                     | Screen Zoom           | Zoom in/out the display of MID on TV                                                                                                    |
|                     | Silent mode           | Silence all sounds except media & alarm                                                                                                 |
|                     | volume                | To adjust the Media volume, Alarm<br>volume and Notification volume. Tap<br>slide and then tap OK.                                      |
| Sound               | Notification ringtone | Select desired ringtone sound.                                                                                                    |
|                     | Audible selection     | Select to enable a sound when makin<br>a screen selection.                                                                              |
|                     | Screen lock sounds    | Play sounds when locking and unlocki the screen.                                                                                        |
|                     | Brightness            | Tap & slide to adjust the scre<br>brightness as desired, and then tap O                                                                 |
| Display             | Auto-rotate screen    | When selected, the orientation of the<br>screen switches between Portrait and<br>Landscape automatically when you<br>rotate the device. |
|                     | Animation             | Set animations on/off for windows disp                                                                                                  |
|                     | Screen timeout        | Adjust the delay before the screen automatically turns off.                                                                             |
|                     | Use wireless networks | Set using wireless network to locate                                                                                                    |
| Location & Security | Set up screen lock    | Lock screen with a pattern, PIN, or password.                                                                                           |

|              | Visible passwords               | Turn on Wi-Fi.                                                                                                    |
|--------------|---------------------------------|----------------------------------------------------------------------------------------------------|
|              | Select device<br>administrators | Add or remove device administrators.                                                                                                    |
|              | Use secure credential           | Allow applications to access secure certificates and other credentials.                                                                                                    |
|              | Install from SD card            | Install encrypted certificates from SD card.                                                                                                    |
|              | Set password                    | Set or change the credential storage password.                                                                                                    |
|              | Clear storage                   | Clear credential storage of all contents<br>and rest its password.                                                                                                    |
|              | Unknown sources                 | Allow installation of non-Market applications.                                                                                                    |
|              | Manage applications             | Manage and remove installed applications                                                                                                    |
| Applications | Running services                | View and control currently running services.                                                                                                    |
|              | Development                     | Set options for application development.                                                                                                    |
|              |                                 | Tap to reset the device to its initial factory<br>state, erasing all data and downloaded<br>applications. Tap Reset Mid to proceed<br>with reset, or press Back key to cancel and<br>return to previous screen. |
| Privacy      | Factory data reset              | WARNING! The following will be erased<br>during the factory reset:<br>~ Google account<br>~ System and application data and settings<br>~ Downloaded applications                                               |
|              |                                 | The factory reset will NOT erased:<br>~ Current system software and bundled<br>applications<br>~ SD card files, such as music or photos                                                                         |
|              |                                 |                                                                                                    |

(40)

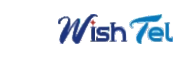

|                                       | Select language                                                                                                    | Select the language and region according to your location.                                                  |  |  |  |
|---------------------------------------|----------------------------------------------------------------------------------------------------|----------------------------------------------------------------------------------------------------|--|--|--|
| Language & keyboard                   | User dictionary                                                                                                    | You can add words to a personal<br>dictionary, words that may not be<br>included in the default dictionary. |  |  |  |
|                                       | Automatic                                                                                                    | Use network-provided values                                                                                 |  |  |  |
|                                       | Set date                                                                                                    | Set the date manually when Automatic is not checked                                                         |  |  |  |
| Date & time                           | Select time zone                                                                                                    | Select the time zone when Automatic is not checked                                                          |  |  |  |
|                                       | Set time                                                                                                    | Set the time when Automatic is not checked                                                                  |  |  |  |
|                                       | Use 24-hour format                                                                                                    | You can choose to use 24-hour format or 12-hour format.                                                     |  |  |  |
|                                       | Select date format                                                                                                    | You can select the date format.                                                                             |  |  |  |
| About Mid                             | View Status (Battery, Wi-Fi, etc.), Batter<br>use, Legal information, Model number,<br>Android version, Kernel version and<br>Build number. |                                                                                                    |  |  |  |
| <b>Title</b><br>Model                 | 7" Touch Tablet(16:9)<br>IRA Thing                                                                                                    | ratio)                                                                                                    |  |  |  |
| <b>CPU &amp; RAM</b><br>CPU<br>Memory | 1.2 GHz<br>512 MB                                                                                                    |                                                                                                    |  |  |  |
| OPERATING SYSTEM<br>Operating System  | Android 4.0 (Ice Cream Sandwich)                                                                                                    |                                                                                                    |  |  |  |
| <b>Display</b><br>Size                | 7" TFT LCD Multi touch<br>Capacitive Touch Screen                                                                                           |                                                                                                    |  |  |  |
| Resolution                            | 800x480                                                                                                    |                                                                                                    |  |  |  |
| SYSTEM MEMORY<br>Spec<br>Type         | 512 MB RAM<br>Nand Flash                                                                                                    |                                                                                                    |  |  |  |

(41)

4 GB

Capacity

AUDIO Output Device Built-in Stereo speakers Microphone Builtin COMMUNICATION Built-in 802.11b/g WLAN Card WLAN external 3G supportt 3G SUPPLEMENTAL DRIVE Card Reader TF Card slot upto 32 GB X 1 I/O PORT USB Micro USB port HDMI NA 3.5mm universal audio jack Audio Port AC ADAPTOR AC Power Adaptor 9V DC Output BATTERY 3000 mAh Batteries Battery Pack Battery Life 4 Hours PHYSICAL SPEC 20.3\*13.7\*1.45cm Dimension Weight 0.40KG OTHER Camera VGA 4 dimensional Gravity Sensor G Sensor Multi-Languages Languages Black and White Colour Software WEB Browser, Media Player, Photo viewer, Office, MSN, Skype, GTALK, GAME, Note paper, Clock Weather , google Play, Wish App store, Wish Education (cbse 1st to 12th testbook)WHAT'S IN WHAT'S IN THE BOX Earphone, Charger, USB Cable, USB Adapter, User Manual Accessories Wish Tel (42)

| Note | Note |
|------|------|
|      |      |
|      |      |
|      |      |
|      |      |
|      |      |
|      |      |
|      |      |
|      |      |
|      |      |